# Comment ajouter une prime

vøilà!

1 Aller sur la console web de Voilà! https://console.voila.app/fr

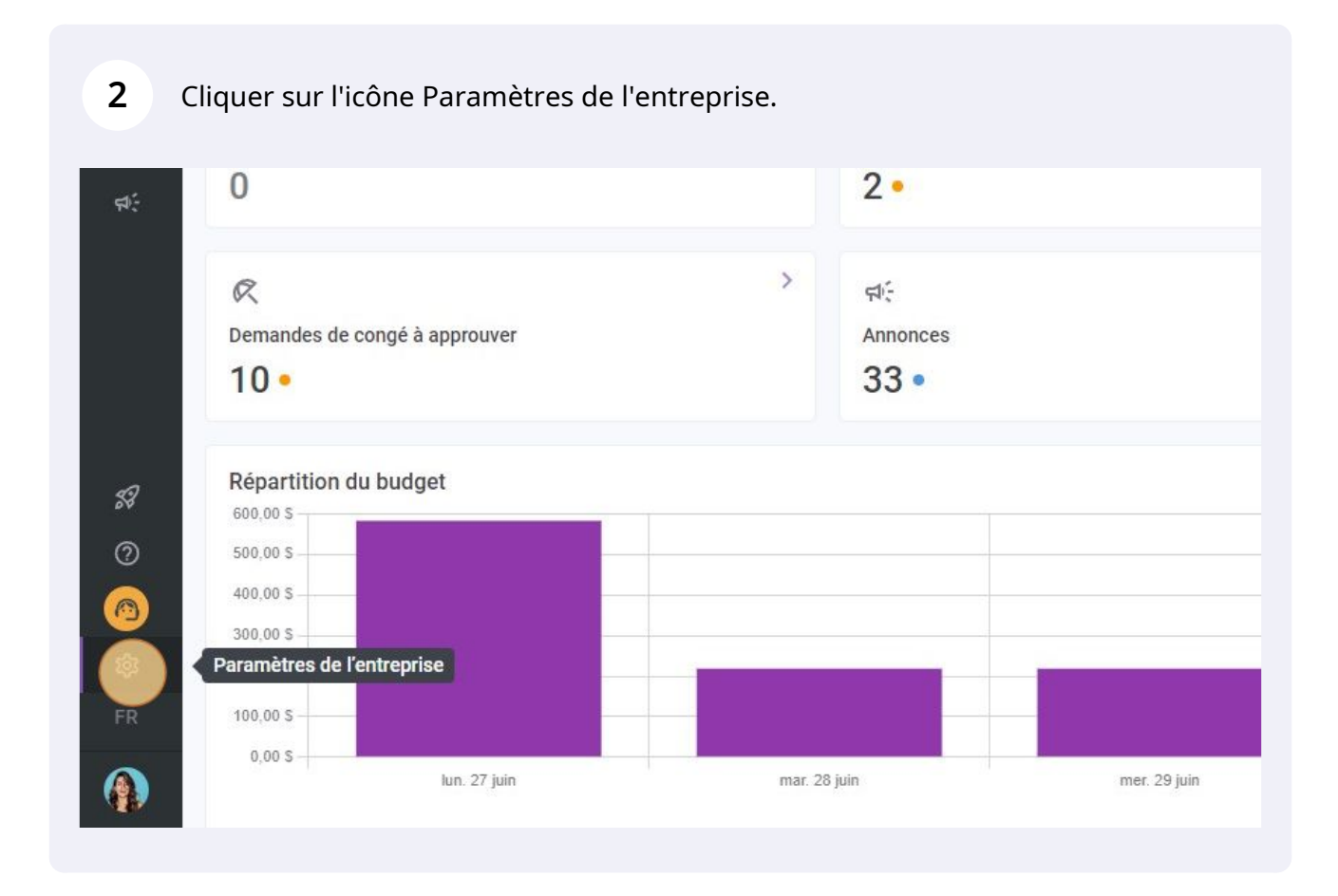

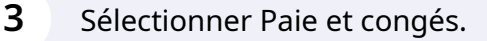

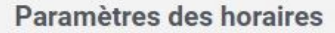

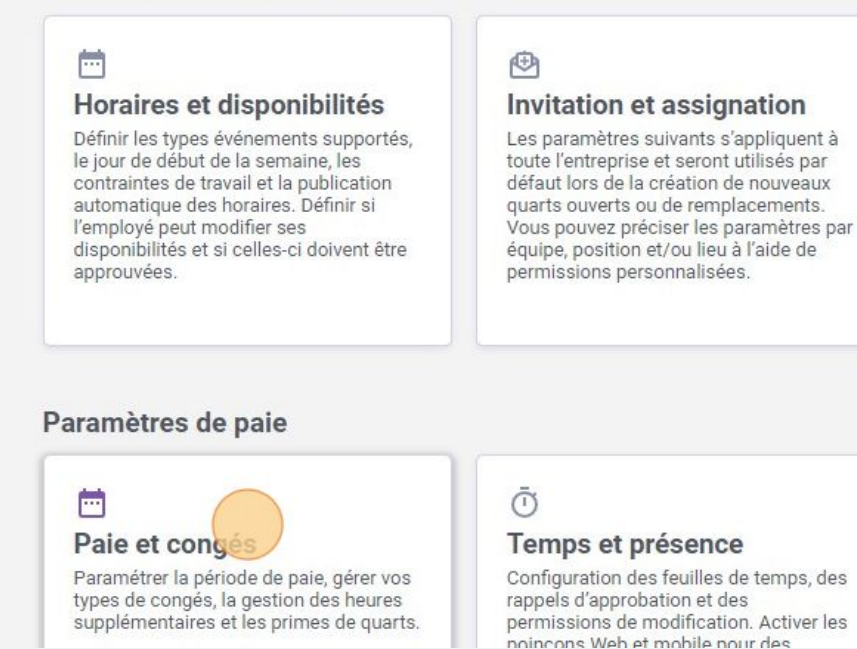

#### 4 Aller dans la section Gestion des primes de quarts.

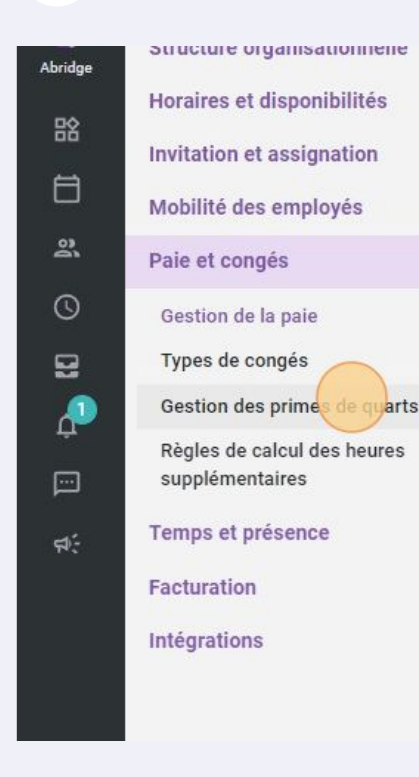

Les paramètres suivants s'appliquent à toute l'entreprise.

#### Période de paie

Fréquence Chaque deux semaines

Date de début de la première période de paie de votre entreprise

10/02/2020

\* Toute période de paie antérieur à cette date ne sera pas accessible dans la feuille de temps

La période de paie courante est du 19 juin 2022 au 2 juil. 2022

#### Quarts de nuit

Choisissez comment les heures d'un quart réparti sur deux journées sont prises en c

Attribution des heures Dans la journée de fin du quart Cliquer sur Ajouter une prime.

5

|    | Positions            | Lieux                               |     |   |
|----|----------------------|-------------------------------------|-----|---|
| es | Nurse                | Tous les lieux                      | 1   | : |
|    | Toutes les positions | Tous les lieux                      | 1   | : |
| es | Toutes les positions | Tous les lieux                      | 11  | : |
|    | Toutes les positions | Tous les lieux                      | 1.  |   |
|    |                      | Rangées par page: 30 🗸 🛛 1-4 de 4 🖂 | < > | 3 |

**6** Cliquer sur la barre de texte Nom et donner un nom à la prime.

|            | Code |                                               |                         |    |
|------------|------|-----------------------------------------------|-------------------------|----|
| ing        |      | 1 Information 2 Application                   |                         |    |
| rnoon<br>t |      | Nom                                           |                         | EN |
| t          |      | Calcul de la prime                            |                         |    |
|            |      | Type de prime<br>Montant fixe ajouté au quart | Valeur de la prime<br>+ | s  |

Choisissez le type de prime que vous voulez ajouter.

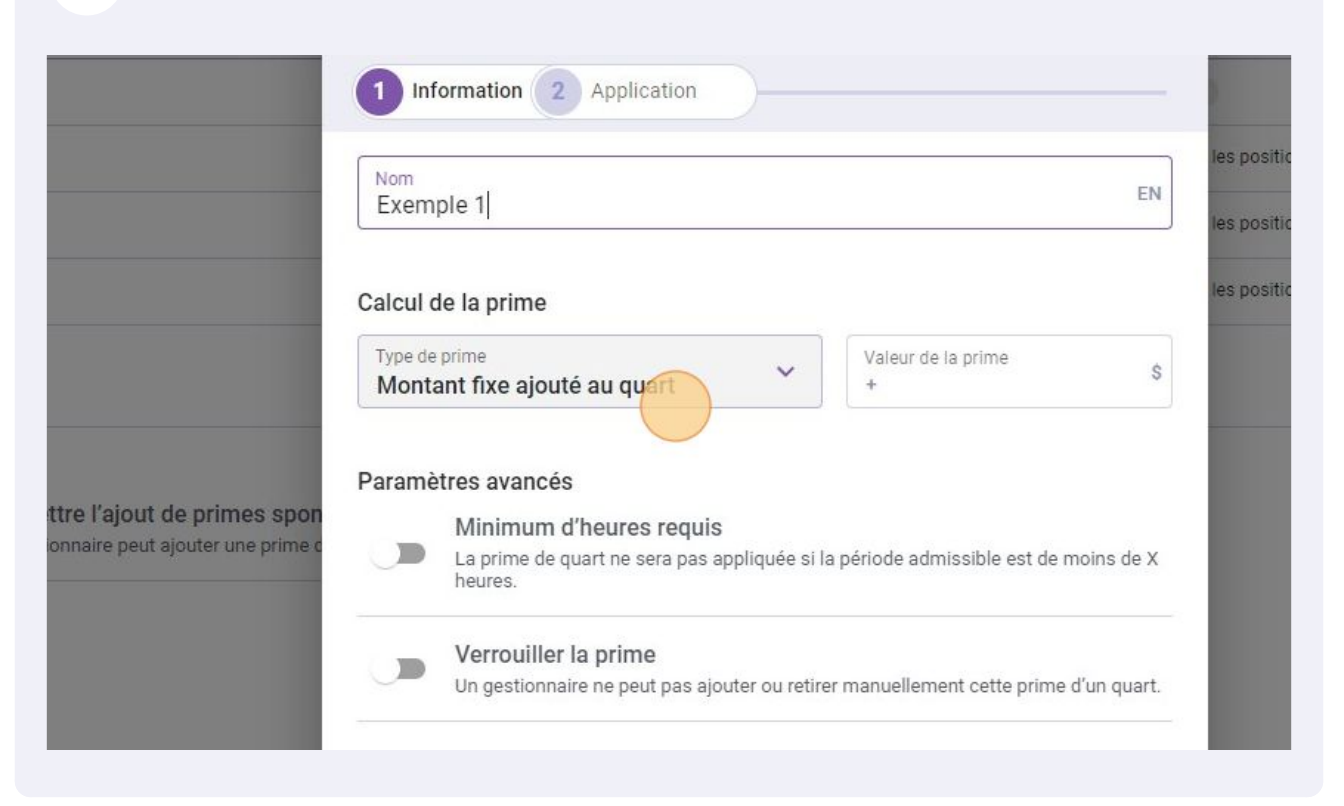

#### **8** Pour cette exemple, nous allons utiliser la prime Multiplicateur du taux horaire.

|                                    | Exemple 1                                                                                 | EN                |  |  |
|------------------------------------|-------------------------------------------------------------------------------------------|-------------------|--|--|
|                                    | Calcul de la prime                                                                        |                   |  |  |
|                                    | Type de prime<br>Montant fixe ajouté au quart Valeur de la prime +                        | \$                |  |  |
|                                    | Montant fixe ajouté au quart                                                              |                   |  |  |
| attra l'ajaut da primas apar       | Heures ajoutées au temps travaillé                                                        |                   |  |  |
| tionnaire peut ajouter une prime c | Multiplicateur du taux heraire                                                            |                   |  |  |
|                                    | Bonification du taux horaire                                                              |                   |  |  |
|                                    | Verrouiller la prime<br>Un gestionnaire ne peut pas ajouter ou retirer manuellement cette | prime d'un quart. |  |  |
|                                    | Intégration                                                                               |                   |  |  |
|                                    | Code d'intégration pour les systèmes de paie.                                             |                   |  |  |
|                                    | Code (facultatif)                                                                         |                   |  |  |

7

#### 9 Entrer la Valeur de la prime.

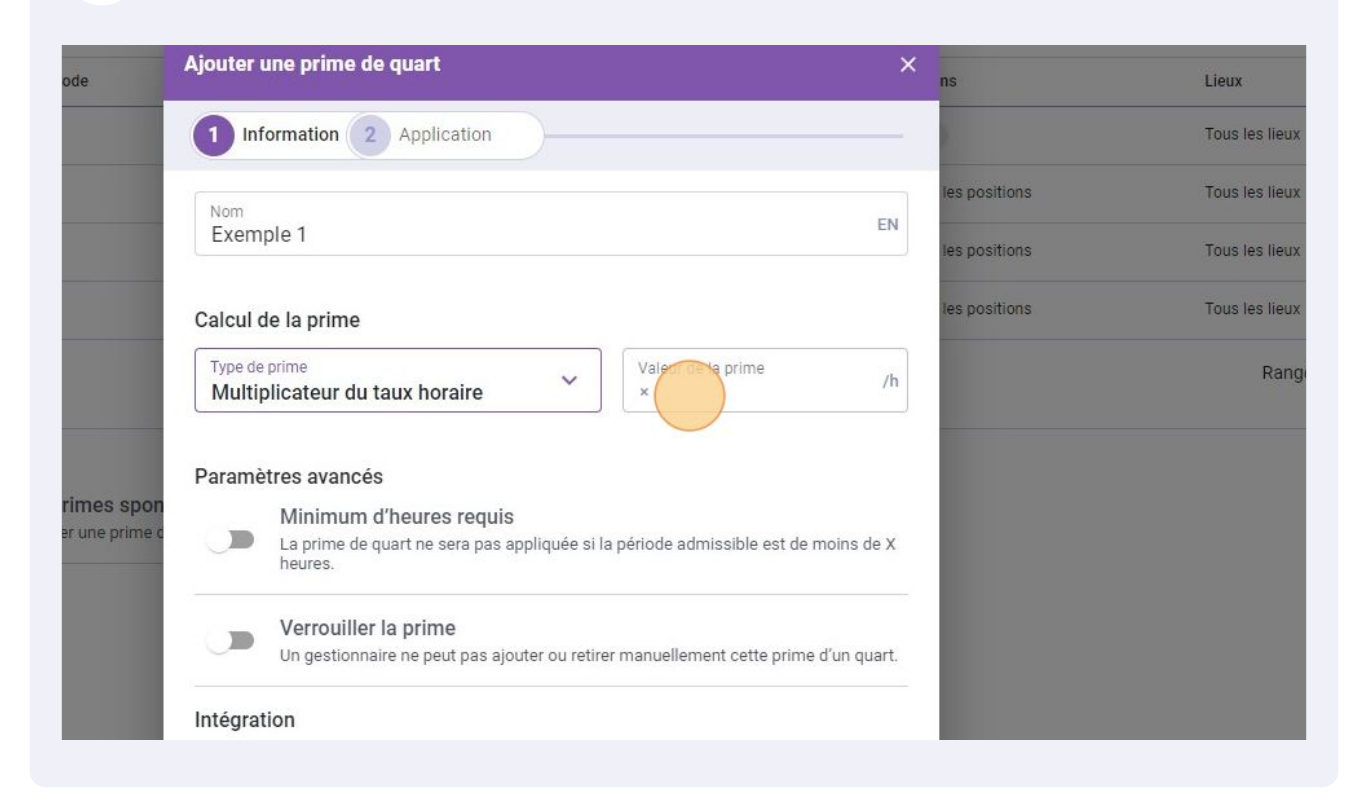

### Entrer le code de la prime.

| Paramètres |                                                                              | Paramètres avancés                                           |                                                                                                    |  |
|------------|------------------------------------------------------------------------------|--------------------------------------------------------------|----------------------------------------------------------------------------------------------------|--|
| -          | Permettre l'ajout de primes spon<br>Un gestionnaire peut ajouter une prime d |                                                              | Minimum d'heures requis<br>La prime de quart ne sera pas appliquée si la période admissible est de moir<br>heures. |  |
|            |                                                                              |                                                              | Verrouiller la prime<br>Un gestionnaire ne peut pas ajouter ou retirer manuellement cette prime d'ur               |  |
|            |                                                                              | Intégration<br>Code d'intégration pour les systèmes de paie. |                                                                                                    |  |
|            |                                                                              |                                                              | Annuler                                                                                                    |  |
|            |                                                                              |                                                              |                                                                                                    |  |

## Cliquer sur Suivant.

# **12** Choisissez les paramètres de votre choix et cliquer sur Sauvegarder pour ajouter la prime à votre compte.

| Code                          |                                                                     |                                     | ns            | Lieux                                 |
|-------------------------------|---------------------------------------------------------------------|-------------------------------------|---------------|---------------------------------------|
|                               | Entrée en vigueur ⑦                                                 |                                     |               | Tous les lieux                        |
|                               | Oepuis la période de paie courante                                  |                                     | les positions | Tous les lieux                        |
|                               | O Depuis une date précise                                           |                                     | les positions | Tous les lieux                        |
|                               |                                                                     |                                     | les positions | Tous les lieux                        |
|                               | Période d'application                                               |                                     |               | Rangées par page: 30 🗸 🛛 1-4 de 4 📧 🤇 |
|                               | Jours admissibles<br>Jour(s) de la semaine                          |                                     |               |                                       |
| l'ajout de primes spon        | Plage horaire                                                       |                                     |               |                                       |
| aire peut ajouter une prime c | Critères d'application                                              |                                     |               |                                       |
|                               | Types de quarts<br>Tous                                             | Statut d'employés<br>Tous           |               |                                       |
|                               | Équipes<br>Toutes les équipes                                       | Positions V<br>Toutes les positions |               |                                       |
|                               | Lieux<br>Tous les lieux                                             |                                     |               |                                       |
|                               | Appliquer automatiquement<br>Appliquer automatiquement sur les quar | ts existants et futurs              |               |                                       |
|                               |                                                                     | Retour Sauvegarder                  |               |                                       |
|                               |                                                                     |                                     |               |                                       |
|                               |                                                                     |                                     |               |                                       |